# PendoTECH Conductivity Sensor Monitor<sup>™</sup> User Guide Model CMONT

**Revision 4** 

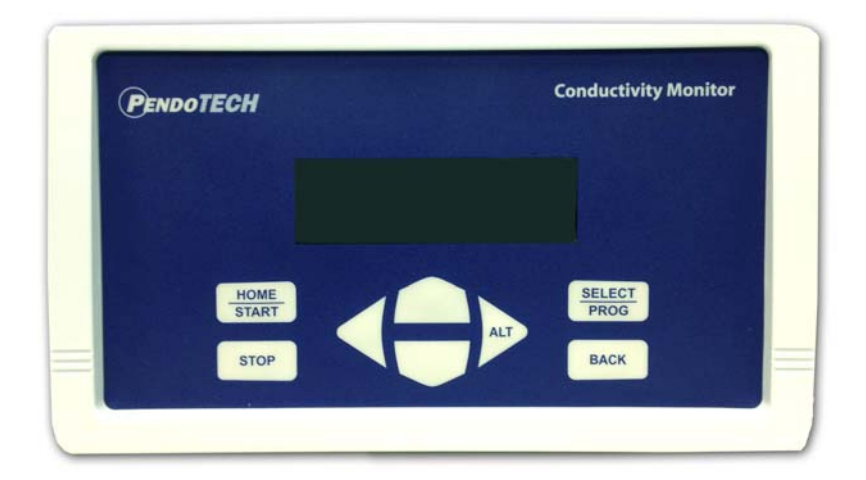

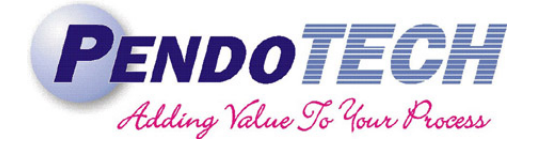

www.pendotech.com

# Model CMONT User Guide

# **Revision 4**

Copyright © 2012-2016, PendoTECH

All rights reserved. No part of this publication may be reproduced, stored in an electronic retrieval system, or transmitted, in any form or by any means, whether electronic, mechanical, by photocopying, or otherwise, without the written consent of PendoTECH.

The information in this User Guide is believed to be accurate and reliable for use and operation of the control system, however, PendoTECH assumes no responsibility for the use of this product except for what is covered in the Limited Warranty and Terms and Condition of Sale. Goods and Software are not designed, intended or authorized for use as components in life support or medical devices. They are not designed for any application in which the failure of the product could result in personal injury, death or property damage.

WARNING: "WARNING" is used to indicate the presence of a hazard which can cause severe personal injury, death, or substantial property damage if the warning is ignored

**NOTE: "NOTE"** is used to notify the user of installation or operation information which is important but not hazard related.

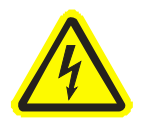

Dangerous voltage inside the box. Control box only to be opened by PendoTECH or authorized representative. No user serviceable parts inside.

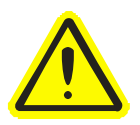

Warning potential shock hazard. Do not use this product near water or if you are wet. Do not submerge this product. Use only in a grounded electrical outlet. Unplug the product from the outlet before cleaning with any liquids. Install securely on a stable surface. Install in a location where no one can step on or trip over the power cord and where the power cord will not be damaged

# **Table of Contents**

| 1. Overview of Monitor                     | 4  |
|--------------------------------------------|----|
| 1.1. Monitor                               | 5  |
| 1.2. Monitor Details                       | 5  |
| 1.2.1. Hardware Details                    | 5  |
| 1.2.2. Software Details                    | 8  |
| 1.3. Manual Calibration of a Sensor        |    |
| 1.4. Serial Output                         | 17 |
| APPENDIX A: PRODUCT WARRANTY               | 18 |
| PENDOTECH LIMITED WARRANTY                 | 18 |
| APPENDIX B: PendoTECH Conductivity Sensors | 19 |

# 1. Overview of Monitor

#### **Product features include:**

- Reads raw conductivity and temperature from the PendoTECH Single Use Conductivity Sensor<sup>TM</sup>
- Handles 2 sensors
- Cell constant prompt when new sensor is connected
- Perform temperature normalization to 25°C with adjustable mS/ °C factor with default factor of 2.1% per °C
- 4 20mA outputs for both conductivity and temperature
- RS232 output for data collection to a PC
- Panel mount kit and benchtop stand available
- Ability to do a manual calibration

#### **System Components Supplied:**

- Monitor system
- Two cables for connection of PendoTECH Conductivity Sensors
- Power connector
- Power cord for North America or other geography as required (unless panel mount kit is included- then connector only)
- User Guide

## 1.1. Monitor

The monitor with its user interface is used to display sensor measurements and access the set-up menu functions. The back panel is used to connect the sensors, power and outputs, if required.

## 1.2. Monitor Details

### 1.2.1. Hardware Details

The Front and Back Panels details are as shown:

FRONT:

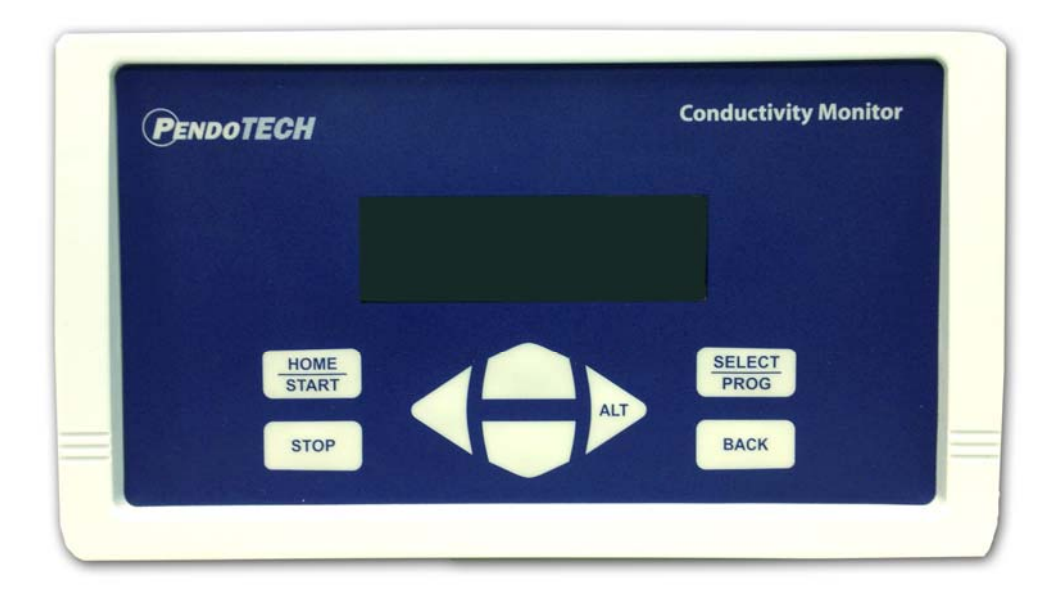

#### **Revision 4**

#### BACK:

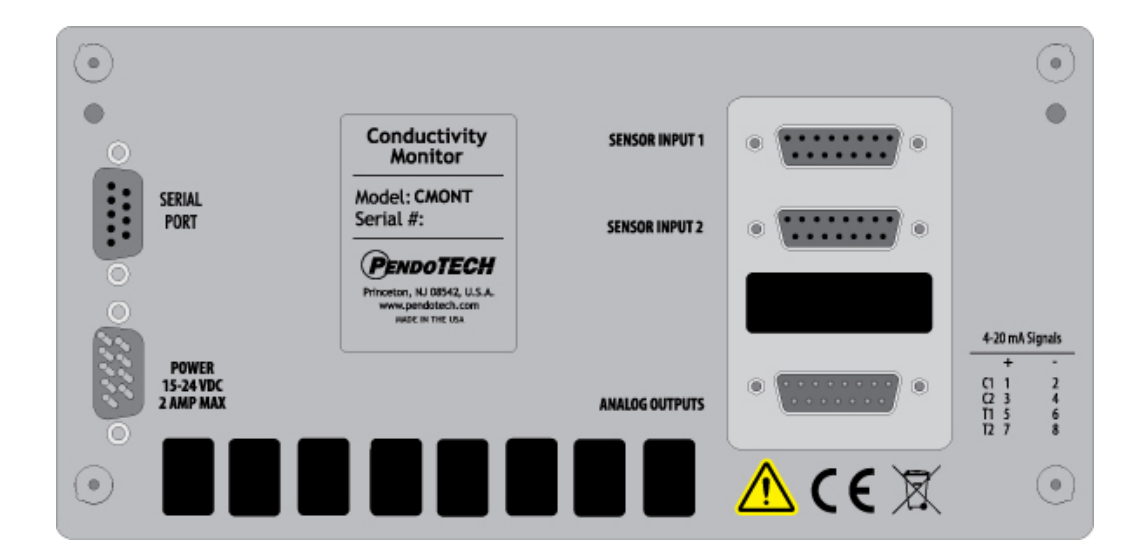

| Connector                                        | Wiring Details                                                                                                    |  |
|--------------------------------------------------|----------------------------------------------------------------------------------------------------|--|
| Sensor Inputs                                    | , J1                                                                                                    |  |
| For field wired cables:                          | TEMP GND 7 0<br>15 0<br>14 0<br>6 0                                                                                                    |  |
| 12: White                                        | $\frac{13}{50}$                                                                                                    |  |
| 9. Green                                         | <u></u>                                                                                                    |  |
| 2: Red<br>7: Black                               | 11     0       3     0       10     0       Cond1_High     9       10     0                                                                                                    |  |
| Power Input                                      | P2                                                                                                    |  |
|                                                  | 0     9       0     4       +24VDC       0       8       0       7       0       6       0       1       GND   Power 15 to 24VDC                                                                                    |  |
| Analog Outputs                                   | DAC GND 16 8                                                                                                    |  |
| (4-20mA with Conductivity default scaled from 0- | lout3 7 0 Temperature 2 - Scaled                                                                                                    |  |
| 100mS/cm and temperature from 0-70°C)            | $\begin{array}{c c} \underline{\text{DAC}_{GND}_{16} \leftarrow \frac{14}{6} = 0} \\ \underline{\text{lout2}} & \underline{\times 13} = 0 \\ \underline{12} & \underline{5} = 0 \end{array}$ Temperature 1 - Scaled |  |
| Analog Inputs (for custom applications only):    |                                                                                                    |  |
| Pin 15 Analog Input 1 (4-20mA)                   |                                                                                                    |  |
| Pin 13 Analog Input 2 (4-20mA)                   | DAC_GND_16 2 0<br>Lout0 X 9 0 Conductivity 1 - Scaled                                                                                                    |  |
|                                                  | DB15-Male                                                                                                    |  |
| Serial Port                                      | RS232 communication protocol                                                                                                    |  |
|                                                  | 19200 baud, 8-NONE-1-NO HANDSHAKE                                                                                                    |  |
|                                                  | Pin 2: Tx Pin 3: Rx Pin 5: GND                                                                                                    |  |

| Control System Component   | Specifications                                                           |  |
|----------------------------|--------------------------------------------------------------------------|--|
| Enclosure                  | H x W x D: 7.86" x 4.47" x 2.25"                                         |  |
|                            | (19.96 x 11.35 x 5.72 cm)                                                |  |
|                            | Approx: 1.43 lbs. (0.65 kgs)                                             |  |
|                            | Material: ABS Plastic                                                    |  |
|                            | Panel/wall mount optional                                                |  |
|                            | NEMA 4X front panel                                                      |  |
| Environmental              | Temperature: $0-55^{\circ} C (32-132^{\circ} F)$                         |  |
|                            | Humidity: 0–95% RH non-condensing                                        |  |
|                            | (warm up to rated accuracy = $6 \text{ min.}$ )                          |  |
| Keypad                     | 8 button keypad with LEXAN® overlay                                      |  |
| Display                    | 4 line x 20 char LCD backlit                                             |  |
| Power Inlet                | DB9F (Pin 4 is plus and Pin 1 is minus)                                  |  |
|                            | 15-24 Volts DC                                                           |  |
|                            | 4 Watts                                                                  |  |
| Conductivity Sensor Inputs | Connector on 10 foot reusable cable: DB15 with sensors                   |  |
|                            | connector on the other end for PendoTECH sensor*                         |  |
| Regulatory Compliances     | CE Mark                                                                  |  |
|                            |                                                                          |  |
| Analog Outputs (4-20 mA)   | DB15M with connector included to break out 15 pins to                    |  |
|                            | screw terminals                                                          |  |
|                            | 4-20mA Range:                                                            |  |
|                            | Conductivity scaled from 0-100mS/cm default [20mA value can be adjusted] |  |
|                            | Temperature scaled from 0-70°C                                           |  |
|                            | Load Impedance: Zero Ohm minimum resistance, The                         |  |
|                            | analog output spec is:                                                   |  |
|                            | • 8500hm max                                                             |  |
|                            | • 24 VDC                                                                 |  |
|                            | • 1% linearity, 12-bit.                                                  |  |
| Data                       | RS232 communication protocol 19200 baud, 8-NONE-1-                       |  |
| (dual purpose for software | NO HANDSHAKE                                                             |  |
| upgrades and data output)  |                                                                          |  |
| Software Version           | Software Revision number displayed at start-up                           |  |

\* See Appendix for important information on this product.

## 1.2.2. Software Details

The software interface consists of the keypad (shown below) and the 4 line LCD backlit display. The program/firmware is stored in memory in the control system and cannot be edited by users. Only settings in the software menus can be changed. The system does not store any data.

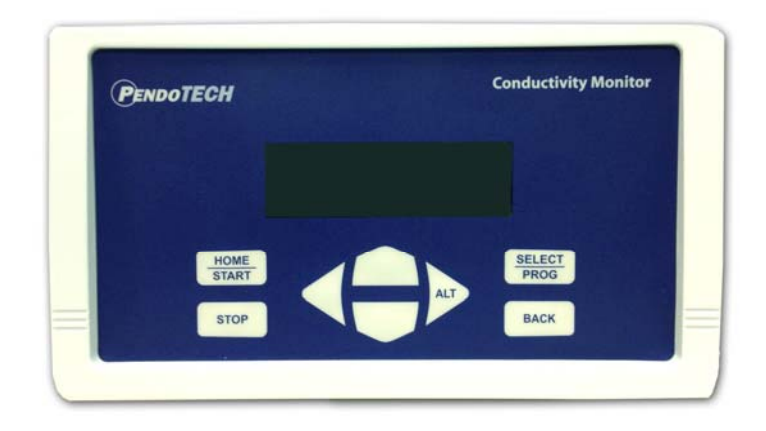

## <u>Keypad</u>

| KEY              | Function                                                    |
|------------------|-------------------------------------------------------------|
| HOME/START       | FUTURE USE                                                  |
| STOP             | FUTURE USE                                                  |
| LEFT ARROW /TARE | Used when in a setup menu to scroll the cursor left         |
| RIGHT ARROW/ALT  | Multiple Purpose:                                           |
|                  | 1- Used when in the program menu to scroll the cursor right |
|                  | 2- Used during to numeric entry to skip the step and retain |
|                  | the previous value                                          |
| UP ARROW         | Multiple Purposes:                                          |
|                  | 1- When on a HOME screen used to select a different view    |
|                  | 2- Within a program menu, used to change a selected value   |
|                  | 3- Scroll through Setup menu                                |
| DOWN ARROW       | Multiple Purposes:                                          |
|                  | 1- When on a HOME screen used to select a different view    |
|                  | 2- Within a program menu, used to change a selected value   |
|                  | 3- Scroll through Setup menu                                |
| SELECT/PROG      | Used to enter the Setup menu;                               |
|                  | used to confirm and save changes to a setting               |
| BACK             | FUTURE USE                                                  |

#### **Home Screens**

When the system is turned on, the following screen appears:

1:XXX.X mS TT.TC 2:XXX.X mS TT.TC

- Xs are conductivity normalized to 25°C in mS/cm
- Ts are temperature in  $^{\circ}C$  (N/C if sensor not connected)

At this screen, press the DOWN arrow on the keypad to go to View 2:

```
1:XXX.X mS TT.TC
2:XXX.X mS TT.TC
1:CellK: 1.130
2:CellK: 0.970
```

- Xs are conductivity normalized to 25°C in mS/cm
- Ts are temperature in °C (0.0C if sensor not connected)
- CellK is the user entered Cell Constant

At this screen, press the DOWN arrow on the keypad to go to View 3:

| 1:YYY.YYmS-raw | / TT.TC |
|----------------|---------|
| XXX.XX mS A    | A.A mA  |
| 2:YYY.YYmS-raw | TT.TC   |
| XXX.XX mS A    | A.A mA  |

- Ys indicate raw conductivity in mS/cm
- Ts are temperature in °C (0.0C if sensor not connected)
- Xs are conductivity normalized to 25°C in mS/cm
- As are the calculated 4-20mA output

#### Connecting a New Sensor \*

1. Connect a new sensor then the following prompt appears (where z is the sensor #):

Use Arrows to Change values. Then press PROG or BACK to skip.

2. If BACK is pressed, the home screen will be displayed. If PROG is pressed, the following screen then appears:

| Cell Constants  |  |  |
|-----------------|--|--|
| CellKz: 001.000 |  |  |
| [Press PROG or  |  |  |
| BACK to skip]   |  |  |

3. Each sensor has a predetermined cell constant to achieve best accuracy by accounting for small differences in positions and surface area in individual sensor electrodes. If required, use the right arrow to move the cursor and the up/down arrows to change the digit value. Press BACK to escape and not retain a new value entered (previous value remains). Press SELECT/PROG button to confirm.

\* These prompts can be suppressed for remote panel mount installations where the keypad/LCD are not visible using the Sensor Prompts menu. If the BACK or PROG are not pressed OR Sensor Prompts turned Off, the monitor will not function.

# **Programming New Parameters**

Press the SELECT/PROG to change the unit parameters via the Setup mode. Use the UP/DOWN arrows to scroll through a list of parameters:

- 1) Cell Constants
- 2) Temperature Correction
- 3) Output Scaling
- 4) Stability
- 5) Tare Sensors
- 6) Restore Defaults
- 7) Sensor Prompts
- 8) System Settings [not accessible- PendoTECH use only]

| <b>Cell Constants</b><br>The Cell Constant or K-factor is a factor that is<br>determined when a sensor<br>is made. It is used to<br>account for slight<br>differences in sensor<br>electrode surface area and<br>orientation. | Press the SELECT/PROG<br>button and the following<br>screen appears with<br>instructions on setting the<br>cell constant.<br>Press any button to go to<br>the next screen. | If required, use the<br>right arrow to move<br>the cursor and the<br>up/down arrow to<br>change the digit<br>value. Press BACK<br>to escape and not<br>retain any new value<br>entered or press<br>SELECT/PROG button<br>when complete to<br>confirm. | The following screen will<br>then appears.<br>If required, use the right<br>arrow to move the<br>cursor and the up/down<br>arrow to change the<br>digit value. Press<br>BACK to escape and not<br>retain any new value<br>entered or press<br>SELECT/PROG button<br>when complete to<br>confirm and return to the<br>Setup mode main menu.<br>Then use the UP/DOWN<br>arrows to scroll through<br>the list of Setup |
|----------------------------------------------------------------------------------------------------|----------------------------------------------------------------------------------------------------|----------------------------------------------------------------------------------------------------|----------------------------------------------------------------------------------------------------|
|                                                                                                    |                                                                                                    |                                                                                                    | the list of Setup<br>parameters or BACK is<br>used to return to the main<br>screen.                                                                                                    |
| Setup Mode<br>1)Cell Constants                                                                                                    | Use arrows to<br>change values.<br>Then press PROG or<br>BACK to skip.                                                                                                    | Setup Mode<br>Cell Constants<br>CellK1:00 <u>1</u> .000                                                                                                    | Setup Mode<br>Cell Constants<br>CellK2:00 <u>1</u> .000                                                                                                    |

| Temperature<br>Correction<br>Since the raw conductivity<br>of the same liquid can very<br>dramatically based on<br>liquid temperature,<br>conductivity is typically<br>normalized to 25C so the<br>relative conductivity can<br>be measured. The<br>correction factor in % per<br>degree C can be changed<br>from its default value of<br>2.1%. This Main screen<br>can be used to view raw<br>conductivity and<br>temperature measurements<br>and determine this factor if | Press the SELECT/PROG button<br>and the following screen<br>appears with instructions.<br>Press any button to go to the<br>next screen. | If required, use the right<br>arrow to move the cursor and<br>the up/down arrow to change<br>the digit value. Press BACK<br>to escape and not retain any<br>new value entered or press<br>SELECT/PROG button when<br>complete to confirm and<br>return to the Setup mode main<br>menu.<br>Then use the UP/DOWN<br>arrows to scroll through the list<br>of Setup parameters or BACK<br>is used to return to the main<br>screen. |
|----------------------------------------------------------------------------------------------------|----------------------------------------------------------------------------------------------------|----------------------------------------------------------------------------------------------------|
| Setup Mode<br>2)Temp Correction                                                                                                    | Use arrows to<br>change values.<br>Then press PROG or<br>BACK to skip.                                                                  | Temp Correction<br>Value(%):002.100<br>[Press PROG or<br>BACK to skip]                                                                                                    |

| <b>Output Scaling</b><br>For optimal resolution on<br>the 4-20mA analog output<br>signal for conductivity, the<br>conductivity value<br>proportional to 20mA can<br>be programmed. The 4mA<br>value is set to 0mS.<br>For temperature, the<br>4-20mA range is fixed<br>from 0 to 70°C. | Press the SELECT/PROG button<br>and the following screen<br>appears with instructions on<br>setting <b>20mA output value</b> .<br>Press any button to go to the<br>next screen. | The default value is 100mS.<br>If required, use the right<br>arrow to move the cursor and<br>the up/down arrow to change<br>the digit value. Press BACK<br>to escape and not retain any<br>new value entered or press<br>SELECT/PROG button when<br>complete to confirm and<br>return to the Setup mode main<br>menu.<br>Then use the UP/DOWN<br>arrows to scroll through the list<br>of Setup parameters or BACK<br>is used to return to the main |
|----------------------------------------------------------------------------------------------------|----------------------------------------------------------------------------------------------------|----------------------------------------------------------------------------------------------------|
|                                                                                                    |                                                                                                    | screen.                                                                                                    |
| Setup Mode<br>3)Temp Correction                                                                                                    | Use arrows to<br>change values.<br>Then press PROG or<br>BACK to skip.                                                                                                    | Setup Mode<br>Set 20mA output<br>Value (mS):100.                                                                                                    |

| <b>Stability</b><br>There are three options for stability:<br>Lowest, Medium or Highest. The<br>default is medium. This mainly impacts<br>the readings above 20mS. With<br>electrical noise present at higher<br>conductivity (low resistivity), by<br>changing to the Highest Stability<br>setting, some of the noise if filtered out,<br>but this results is a slight lag in response<br>time for large and rapid shifts in<br>conductivity. | Press the SELECT/PROG button and the<br>following screen appears. The default value<br>is Medium. If required, use the up/down<br>arrow to change the setting. Press BACK to<br>escape and not retain any new value entered<br>or press SELECT/PROG button when complete<br>to confirm and return to the Setup mode main<br>menu.<br>Then use the UP/DOWN arrows to scroll<br>through the list of Setup parameters or BACK is<br>used to return to the main screen |
|----------------------------------------------------------------------------------------------------|----------------------------------------------------------------------------------------------------|
| Setup Mode<br>4)Stability                                                                                                    | Setup Mode<br>Stability: Medium<br>[Press PROG or<br>BACK to skip]                                                                                                    |

| <b>Tare Sensors</b><br>This can only be<br>completed with the<br>sensor in AIR with no<br>liquid in the sensor. The<br>tare accounts for any<br>inherent resistance with<br>the dry sensor connected<br>to the cable.<br><b>NOTE: this menu is</b> | Press the SELECT/PROG button<br>and the following screen<br>appears. Press the TARE<br>button (left arrow on the<br>keypad) to tare sensor 1 or<br>any other button to skip this<br>step. | The following screen will then<br>appear.<br>Press the TARE button (left<br>arrow on the keypad) to tare<br>sensor 2 or any other button to<br>skip this step and return to the<br>Setup mode main menu.<br>Then use the UP/DOWN<br>arrows to scroll through the<br>list of Setup parentstep on |
|----------------------------------------------------------------------------------------------------|----------------------------------------------------------------------------------------------------|----------------------------------------------------------------------------------------------------|
| required in typical                                                                                                    |                                                                                                    | BACK is used to return to the main screen.                                                                                                    |
| Setup Mode<br>5) Tare Sensors                                                                                                    | Setup Mode<br>Tare Sensor 1<br>[Press TARE or<br>ALT to skip tare]                                                                                                    | Setup Mode<br>Tare Sensor 2<br>[Press TARE or<br>ALT to skip tare]                                                                                                    |

| <b>Restore Defaults</b><br>This will restore the<br>parameters to default<br>values (Tare and K-<br>factor,) | Press BACK to escape or<br>press SELECT/PROG button to<br>restore defaults. | The following screen will then<br>appear.<br>Press BACK to escape or<br>press SELECT/PROG button to<br>restore defaults.<br>Then use the UP/DOWN<br>arrows to scroll through the<br>list of Setup parameters or<br>BACK is used to return to the<br>main screen. |
|----------------------------------------------------------------------------------------------------|-----------------------------------------------------------------------------|----------------------------------------------------------------------------------------------------|
| Setup Mode<br>6) Restore Defaults                                                                            | Setup Mode<br>Restore Sensor 1<br>[Press PROG or<br>BACK to skip]           | Setup Mode<br>Restore Sensor 2<br>[Press PROG or<br>BACK to skip]                                                                                                    |

#### **Revision 4**

| <b>Sensor Prompts</b><br>The new sensor<br>connected prompts can<br>be suppressed for<br>remote panel mount<br>installations where the<br>keypad/LCD are not<br>visible by using the<br>Sensor Prompts menu.<br>If the BACK or PROG<br>are not pressed when<br>this menu is set to On,<br>the monitor will not<br>function. | Press the SELECT/PROG button<br>and the following screen<br>appears. The default setting<br>is On. Use the UP/DOWN<br>arrows to change On to Off as<br>required.<br>Press PROG to save entry and<br>return to Setup menu. |
|----------------------------------------------------------------------------------------------------|----------------------------------------------------------------------------------------------------|
| Setup Mode<br>7) Sensor Prompts                                                                                                    | Setup Mode<br>Prompts: On<br>[Press PROG or<br>BACK to skip]                                                                                                    |

## 1.3. Manual Calibration of a Sensor

Some users may desire to perform a manual calibration with a conductivity standard at a particular value. The cell constant (K) should be determined at the desired value. To perform this follow these steps:

- 1) In the monitor, set the K to a value of 1.000
- 2) With the sensor completely saturated by the standard of a known value, record the monitor reading

**NOTE:** Make sure all air including micro-bubbles are not present during the calibration. It is best to circultate the standard to aid in the removal of bubbles.

- 3) Calculate the K for the sensor: calulated K is the known standard value divided by the monitor reading (ie, if the known standard is 15.00mS and monitor reads 17.50mS, the K= 0.857)
- 4) Enter this calculated K value to the monitor
- 5) The monitor should now read the value of the known standard

#### **Revision 4**

## 1.4. Serial Output

The data coming from the serial port has the following structure:

| 1  | 2  | 3  | 4  | 5    | 6    | 7   | 8   | 9   | 10  | 11 | 12 | 13         | 14         | 15  | 16  |
|----|----|----|----|------|------|-----|-----|-----|-----|----|----|------------|------------|-----|-----|
| T1 | T2 | C1 | C2 | TCC1 | TCC2 | VT1 | VT2 | VC1 | VC2 | K1 | K2 | <b>S</b> 1 | <b>S</b> 2 | AV1 | AV2 |
|    |    |    |    |      |      |     |     |     |     |    |    |            |            |     |     |

Where: T is temperature

C is raw conductivity TCC is temperature corrected conductivity VT is the input voltage for temperature VC is the input voltage for conductivity K is the cell constant S is status of sensor connected (0 is not connected, 1 is connected) AV1 is the analog input value 1 (4-20mA input is scaled 0 to 100) AV2 is the analog input value 2 (4-20mA input is scaled 0 to 100)

# APPENDIX A: PRODUCT WARRANTY

#### PENDOTECH LIMITED WARRANTY

LIMITED WARRANTY: Subject to the limitations contained in LIMITATION OF REMEDY AND LIABILITY and except as otherwise expressly provided herein, PendoTECH LLC ("Seller") warrants that the Software will execute the programming instructions provided by Seller, and that the products, systems and goods ("Goods") manufactured by Seller will be free from defects in materials or workmanship under normal use and service for a period of ninety (90) days from the date of shipment by Seller. Products purchased by Seller from a third party for resale to Buyer ("Resale Products") shall carry only the warranty extended by the original manufacture. Buyer agrees that Seller has no liability for Resale Products beyond making a reasonable commercial effort to arrange for procurement and shipping of the Resale Products. If, within thirty (30) days after Buyer's discovery of any warranty defects during the applicable warranty period, Buyer notifies Seller thereof in writing. Seller shall, at its option and as Buyer's sole and exclusive remedy hereunder, promptly correct any errors that are found by Seller to exist in the Software, or repair or replace F.O.B. point of manufacture, that portion of the Goods or Software found by Seller to be defective. All replacements or repairs or explace by inadequate preventive maintenance, or by normal wear and usage, or by fault of Buyer, or by unsuitable power sources or by attack or deterioration under unsuitable environmental conditions, or by abuse, accident, alteration, misuse, improper installation, modification, repair, storage or handling, or any other cause not the fault of Seller are not covered by this limited warranty, and shall be at Buyer's expense. Seller shall not be obligated to pay any costs or charges incurred by Buyer or any other party except as may be agreed upon in writing in advance by an authorized Seller representative. All costs of dismantling, reinstallation and freight and the time and expenses of Seller's personnel for site travel and diagnosis under this warranty p

LIMITATION OF REMEDY AND LIABILITY: SELLER SHALL NOT BE LIABLE FOR DAMAGES CAUSED BY DELAY IN PERFORMANCE. THE SOLE AND EXCLUSIVE REMEDY FOR BREACH OF WARRANTY HEREUNDER SHALL BE LIMITED TO REPAIR, CORRECTION OR REPLACEMENT UNDER THE LIMITED WARRANTY. IN NO EVENT, REGARDLESS OF THE FORM OF THE CLAIM OR CAUSE OF ACTION (WHETHER BASED IN CONTRACT, INFRINGEMENT, NEGLIGENCE, STRICT LIABILITY, OTHER TORT OR OTHERWISE), SHALL SELLER'S LIABILITY TO BUYER AND/OR ITS CUSTOMERS EXCEED THE PRICE TO BUYER OF THE SPECIFIC GOODS MANUFACTURED BY SELLER GIVING RISE TO THE CLAIM OR CAUSE OF ACTION. BUYER AGREES THAT IN NO EVENT SHALL SELLER'S LIABILITY TO BUYER AND/OR ITS CUSTOMERS EXTEND TO INCLUDE INCIDENTAL, CONSEQUENTIAL OR PUNITIVE DAMAGES. THE TERM "CONSEQUENTIAL DAMAGES" SHALL INCLUDE, BUT NOT BE LIMITED TO, LOSS OF ANTICIPATED PROFITS, LOSS OF USE, LOSS OF REVENUE AND COST OF CAPITAL.

# **APPENDIX B: PendoTECH Conductivity Sensors**

#### **General Information:**

Measure raw conductivity and temperature

Performance

- 0.1 50 mS/cm (100 mS/cm future)
- 5% of reading accuracy (+/- 0.1mS below 2mS)
- 75 psi (5 bar) pressure rating
- Fluid path materials
  - o Gamma compatible
  - o NaOH resistant
  - o USP Class VI
  - No calibration required because of pre-determined cell constant

#### **For More Information:**

http://www.pendotech.com/